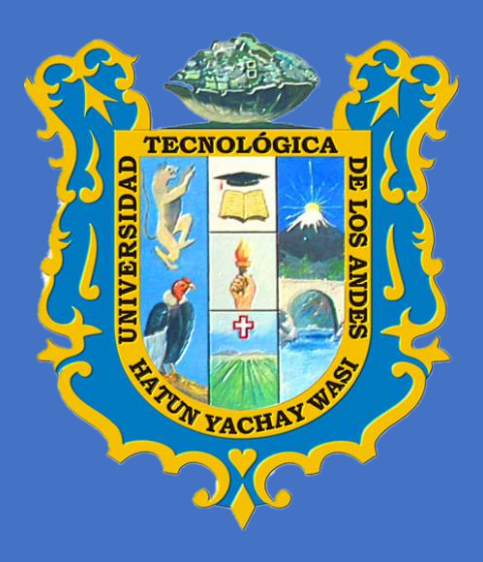

# <u>ADMISIÓN POSGRADO</u>

# INSCRIPCIÓN DEL POSTULANTE

#### 1. ACCESO AL SISTEMA

Para acceder al sistema deberán ingresar al siguiente enlace:

http://academic.utea.edu.pe/public/admisionposgrado

Donde se muestra la siguiente ventana para el proceso de inscripción del postulante posgrado de la UTEA.

| ē | 🕐 Erp Universi | ty                      | ×         | +                                   |         |                               |           |          |            |          |    |   |                 |        | ~ | 7 |   | ø | × |
|---|----------------|-------------------------|-----------|-------------------------------------|---------|-------------------------------|-----------|----------|------------|----------|----|---|-----------------|--------|---|---|---|---|---|
| ← | → C            |                         | 0         | ର ଜ୍ୟ <mark>academic.utea.ed</mark> | u.pe/pu | iblic/admisionposgrado        |           |          |            |          |    |   | \$ <sub>A</sub> | 110% 🏠 | 0 | * | ø | ඪ | Ξ |
| G |                |                         |           |                                     |         |                               |           |          |            |          |    |   |                 |        |   |   |   |   |   |
|   | F              | ICHA DE INCR            | IPCION    |                                     | 1       | Ficha de Incripcion           | _         |          |            |          |    |   |                 |        |   |   |   |   |   |
|   |                |                         |           |                                     | K       |                               | ۴.        | (1-::    | talaat     |          |    |   |                 |        |   |   |   |   |   |
|   |                | Bienve<br>Elije une fas | enic<br>* | lo al proceso                       | o de    | 449                           | 1         | Tecnológ | ogica de l | los Ande | 25 |   |                 |        |   |   |   |   |   |
|   |                | ana Carpar              |           |                                     |         | Por favor, elije la sede dond | e postuli | ulará    |            |          |    |   |                 |        |   |   |   |   |   |
|   |                |                         |           |                                     | (       | ABANCAY                       | \         |          |            |          |    | > |                 |        |   |   |   |   |   |
|   |                |                         |           |                                     |         |                               | Ž         | V        |            |          |    |   |                 |        |   |   |   |   |   |
|   |                |                         |           |                                     | (       | Clic para ing                 | res       | sar er   | n ABA      | NCA      | Y. |   |                 |        |   |   |   |   |   |
|   |                |                         |           |                                     |         |                               |           |          |            |          |    |   |                 |        |   |   |   |   |   |

#### 2. BIENVENIDA AL PROCESO DE ADMISIÓN POSGRADO.

Ventana de bienvenida al proceso de admisión posgrado

| ē | 😪 Erp University | × +                                               |                                                              |                                                           |                                                        | ~       | -   | Ø       | ×    |
|---|------------------|---------------------------------------------------|--------------------------------------------------------------|-----------------------------------------------------------|--------------------------------------------------------|---------|-----|---------|------|
| ← | → C              | O 👌 ≅ª academic.utea.edu                          | .pe/public/admisionposgrado                                  |                                                           | XA 110% 😭                                              | $\odot$ | * ( | ి బి    | ≡    |
| 6 | erp uni          | VERSITY                                           |                                                              |                                                           |                                                        |         | S   | Actuali | izar |
|   | FICHA            | DE INCRIPCION                                     |                                                              |                                                           |                                                        |         |     |         |      |
|   | 1                | BIENVENIDA<br>Información del Proceso de Admisión | 2 DATOS DE INSCRIPCIÓN<br>Consulta disponibilidad de Carrera | 3 DATOS DEL POSTULANTE<br>Datos Personales del Postulante | DATOS PROFESIONALES<br>Datos profesionales(Paso Final) |         |     |         |      |
|   | B                | ienvenido al proceso<br>e una fase                | de Admisión                                                  |                                                           |                                                        |         |     |         |      |
|   |                  | ADMISION POSGRADO<br>2023-2                       | Г                                                            |                                                           |                                                        |         |     |         |      |
|   |                  | and Semestre 20232                                | $\longrightarrow$                                            | 2023-2 y clic en s                                        | n POSGRADU<br>siguiente                                |         |     |         |      |
|   |                  | SELECCIONADO                                      |                                                              |                                                           |                                                        |         |     |         |      |
|   |                  |                                                   |                                                              |                                                           | + Alices Squarte +                                     |         |     |         |      |

## 3. DATOS DE INSCRIPCIÓN DEL POSTULANTE POSGRADO

| 🖹 ( Erp University | × +                                     |                                                                        |                                                           |                                                          | ~ - ø ×               |
|--------------------|-----------------------------------------|------------------------------------------------------------------------|-----------------------------------------------------------|----------------------------------------------------------|-----------------------|
| ÷ → C              | O 👌 ≅ aca                               | demic.utea.edu.pe/public/admisionposgrado                              |                                                           | 文A 110% 公                                                | ⊚ 坐 🗳 එ =             |
| G ERP UN           | IVERSITY                                |                                                                        |                                                           |                                                          | S Actualizar          |
| FICHA              | A DE INCRIPCION                         |                                                                        |                                                           |                                                          |                       |
|                    | BIENVENIDA<br>Información del Proceso d | de Admisión DATOS DE INSCRIPCIÓN<br>Consulta disponibilidad de Carrera | 3 DATOS DEL POSTULANTE<br>Datos Personales del Postulante | 4 DATOS PROFESIONALES<br>Datos profesionales(Paso Final) |                       |
| (                  | (*) Fase                                | A - ADMISION POSGRADO 2023-2                                           | ×                                                         |                                                          |                       |
|                    | (*) Tipo de Programa                    | MAESTRIA                                                               | · · · · · ·                                               |                                                          |                       |
|                    | (*) Programa<br>Profesional             | MAESTRÍA EN DERECHO AMBIENTAL                                          | • — >                                                     | Opción 1: Seleccio                                       | onamos los campos.    |
|                    |                                         |                                                                        |                                                           |                                                          |                       |
|                    | (*) Modalidad de<br>Estudio             | PRESENCIAL                                                             |                                                           |                                                          |                       |
|                    | (*) Modalidad de<br>Estudio             | PRESENCIAL () Campos Obligatorios.                                     |                                                           | (*) Indica completar                                     | datos obligatoriament |
| l                  | (°) Modalidad de<br>Estudio             | PRESENCIAL (*) Campos Obligatorios.                                    |                                                           | (*) Indica completar                                     | datos obligatoriament |

Ventana de ficha de inscripción del postulante de posgrado.

### 4. DATOS DEL POSTULANTE POSGRADO

Registro de datos del postulante de posgrado.

| ē | 😪 Erp University | × +                                     |                                    |                                         |                                                     |             |                                                        |         | $\sim$ | - 0        | ×       |
|---|------------------|-----------------------------------------|------------------------------------|-----------------------------------------|-----------------------------------------------------|-------------|--------------------------------------------------------|---------|--------|------------|---------|
| ← | → C              | 🛇 🖄 🗝 academic                          | .utea.edu.pe/public/admisionpos    | grado                                   |                                                     |             | 🕺 🖒                                                    |         | ⊚ 3    | <b>6</b> 2 | j ≡     |
| 6 | GERP UNIV        | ERSITY                                  |                                    |                                         |                                                     |             |                                                        |         |        | S Actus    | alizar  |
|   |                  | BIENVENIDA<br>Información del Proceso d | te Admisión DATOS D<br>Consulta da | E INSCRIPCIÓN<br>ponibilidad de Carrera | 3 DATOS DEL POSTULA<br>Datos Personales del Postula | NTE d       | DATOS PROFESIONALES<br>Datos profesionales(Paso Final) |         |        |            |         |
|   |                  | Datos Personales                        |                                    |                                         |                                                     |             |                                                        |         |        |            |         |
|   |                  | (*) Apellido Paterno                    | CONTRERAS                          |                                         | Apellido Materno:                                   | CRUZ        |                                                        |         |        |            |         |
|   |                  | (*) Nombres.                            | ROLANDO                            |                                         | (*) Fecha Nacimiento:                               | 13-07-1976  |                                                        |         |        |            |         |
|   |                  | (*) Tipo de Documento:                  | DOCUMENTO NACIONAL DE IDEN         |                                         | (*) Nro. Doc.:                                      | 45635921    |                                                        |         |        |            |         |
|   |                  | (*) Estado Civil                        | SOLTERO(A)                         | ٣                                       | Sexo:                                               | Masculi     | no O Fermenino                                         |         |        |            |         |
|   |                  | Canales de comunic                      | ación                              |                                         |                                                     |             |                                                        |         |        |            |         |
|   |                  | (*) Celular:                            | 983656240                          |                                         | E-mail:                                             | rolando123( | @hotmail.com                                           | válido  |        |            |         |
|   |                  | Teléfono Fijo.                          |                                    |                                         |                                                     |             | Our all far de Dae                                     |         |        |            |         |
|   |                  |                                         |                                    |                                         |                                                     |             | Opcion 1: Reg                                          | gistrar | nos ic | os da      | tos del |
|   |                  |                                         |                                    |                                         |                                                     |             | postulante po                                          | sgrad   | 0.     |            |         |
|   |                  | D Lugar de Residencia                   | a                                  |                                         | Lugar de Nacimiento                                 |             |                                                        |         |        |            |         |
|   |                  | (*) Pais                                | PERU                               | *                                       | (*) País                                            | PERU        | *                                                      |         |        |            |         |
|   |                  | (*) Departamento:                       | APURIMAC                           | *                                       | Dep. Nacimiento:                                    | APURIMAC    | ×.                                                     |         |        |            |         |
|   |                  | (*) Provincia:                          | ABANCAY                            | .*                                      | Prov. Nacimiento:                                   | ABANCAY     | .*                                                     |         |        |            |         |
|   |                  | (*) Distrito:                           | ABANCAY                            | *                                       | Dis. Nacimiento:                                    | CURAHUASI   |                                                        |         |        |            |         |
|   |                  | (*) Tipo Via:                           | AVENIDA                            | *                                       |                                                     | - e         |                                                        |         |        |            |         |
|   |                  | (*) Tipo Zona:                          | URBANIZACION                       | *                                       |                                                     |             | Opción 2: Cl                                           | ic en s | siguie | nte.       |         |
|   |                  | (*) Dirección:                          | LAS ARENAS Nº 224                  |                                         |                                                     |             | /                                                      |         |        |            |         |
|   |                  |                                         |                                    |                                         |                                                     |             | K                                                      |         |        |            |         |
|   |                  |                                         |                                    |                                         |                                                     |             | + Alfas Squelite +                                     |         | -      |            |         |

#### × + 🗇 🕜 Erp University O 👌 ≅ academic.utea.edu.pe/ C XA 80% 57 🖂 🤟 👩 ያን DATOS DEL POSTU Datos Personales del P Opción 1: Si no existe la Universidad marcamos la casilla 🔽 para registrar como nueva universidad. Paso 2: Damos clic en este icono para agregar los datos profesionales del postulante. -----Opción 3: Clic para aceptar las políticas de seguridad de datos personales. **Opción 4:** Clic en guardar y finalizar.

5. DATOS PROFESIONALES DEL POSTULANTE POSGRADO

Haciendo clic en OK podemos ver el resumen de los datos registrados.

| 🖻 🤗 Erp University                     | × +                                                                                                    | ~ - 0 ×      |
|----------------------------------------|----------------------------------------------------------------------------------------------------|--------------|
| $\leftarrow \  \  \rightarrow \  \  C$ | O 👌 🕫 academic.utea.edu.pe/public/admisionposgrado 🕺 🏠                                                                          | ම 🛃 💕 ව ≡    |
| C CRP UNIVE                            | Clic en OK                                                                                                    | C Actualizar |
|                                        | NYOL UNIVERSIDAD ANDINA DEL ESCUELA PROFESIONAL DE INGENERIA AMBIENTAL Y RECURSOS BACHILLER EN INGENERIA BACHILLER EN INGENERIA |              |
|                                        | CUECO INATURALES AMERICAL AMERICAL<br>DATOS CENTRO DE TRABAJO                                                                   |              |

Luego podemos **Imprimir** la ficha del resumen de datos del postulante y/o volver al menú principal.

| Datos Profesionales                                                                                     |                                 |                                                                     |                                      |                                      |  |  |  |  |  |
|----------------------------------------------------------------------------------------------------|---------------------------------|---------------------------------------------------------------------|--------------------------------------|--------------------------------------|--|--|--|--|--|
| Nro.                                                                                                    | Universidad                     | Estudios                                                            | Grado                                | Titulo                               |  |  |  |  |  |
| 1                                                                                                    | UNIVERSIDAD ANDINA DEL<br>CUSCO | ESCUELA PROFESIONAL DE INGENIERÍA AMBIENTAL Y RECURSOS<br>NATURALES | BACHILLER EN INGENIERÍA<br>AMBIENTAL | BACHILLER EN INGENIERÍA<br>AMBIENTAL |  |  |  |  |  |
| DATOS CENTRO DE TRABAJO                                                                                 |                                 |                                                                     |                                      |                                      |  |  |  |  |  |
| Centro de Trabajo MTC<br>Telefono Centro Trabajo SUB GERENTE DEL MEDIO AMBIENTE<br>Cargo<br>Observación |                                 |                                                                     |                                      |                                      |  |  |  |  |  |
| ń                                                                                                    | Volver al Inicio                |                                                                     |                                      |                                      |  |  |  |  |  |